## Numérisation

# Guide d'installation et de résolution de problèmes

À l'attention du responsable informatique de l'établissement

Ce guide décrit les étapes à suivre pour configurer un compte de numérisation sur une session Windows.

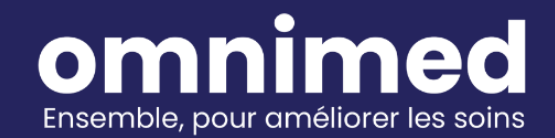

## Table des matières

I. Prérequis à la configuration de la numérisation

- II. Procédure de configuration d'un poste informatique pour la numérisation
- III. Ouverture du module de numérisation et de la CMV
- IV. Mécanique de transfert des documents numérisés
- V. Résolution de problèmes fréquents

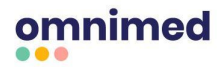

## I. Prérequis à la configuration de la numérisation

#### Matériel informatique requis pour la numérisation

Pour connaître le matériel informatique requis pour la numérisation avec Omnimed, consultez les sections *Ordinateur pour la numérisation*, *Numériseur* et *Lien Internet* de l'article <u>Configuration</u> <u>système pour l'utilisation d'Omnimed</u>.

Prenez note que si vous utilisez un ordinateur portable pour la numérisation, celui-ci devra être connecté par un câble à Internet et à une prise de courant en tout temps afin que la numérisation soit fonctionnelle.

#### **Droit administrateur**

Lors de l'installation des différents logiciels, vous devez vous assurer d'avoir un compte détenant un droit administrateur.

- S'il s'agit d'un **environnement local Windows**, donc pas un gros réseau régi par un CSA, le compte doit être administrateur ou pouvoir installer des logiciels sur le poste.
- S'il s'agit d'un **domaine Windows** : donc régis par un CSA ou la DGTI, le compte doit être en mesure d'installer des logiciels sur le poste administrateur local ou être administrateur sur le domaine.

#### Compte utilisateur configuré pour la numérisation

- Utiliser un compte de numérisation existant ou demander la création d'un nouveau compte générique de numérisation à Omnimed via le formulaire <u>Demande de création compte de</u> <u>numérisation</u>. Un service de numérisation<sup>1</sup> sera alors créé par Omnimed pour ce compte spécifique.
- Une fois le compte de numérisation créé, l'identifiant Omnimed et le mot de passe associés au compte de numérisation vous seront transmis par courriel. Assurez-vous de les avoir en main lors de l'installation.

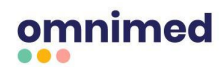

<sup>&</sup>lt;sup>1</sup> Définition : Service Windows pour un compte Omnimed, sur les serveurs d'Omnimed, qui permet de transférer les documents numérisés du poste informatique vers le module de numérisation de la CMV.

## II. Procédure de configuration d'un poste informatique pour la numérisation

- 1. Télécharger le fichier d'installation à cette adresse : https://www.omnimed.com/hubfs/Logiciels/SSH/SSH.exe
- 2. Exécuter l'application SSH.exe
- 3. Pour les établissements connectés au <u>Réseau intégré des télécommunications multimédia</u> (<u>RITM</u>), cocher la case *Je suis connecté au RITM* :

| uvelle installation détectée          | e suis à l'intérieur d<br>Installer | <mark>lu RTSS</mark> |   |
|---------------------------------------|-------------------------------------|----------------------|---|
| z le dossier d'installation<br>nnimed | Installer                           |                      |   |
| nnimed 🦻                              | Installer                           |                      |   |
| de l'installation                     |                                     |                      |   |
|                                       |                                     |                      |   |
|                                       |                                     |                      |   |
|                                       |                                     |                      |   |
|                                       |                                     |                      |   |
|                                       |                                     |                      | • |
|                                       |                                     | P                    | _ |

- 4. Appuyer sur le bouton Installer.
- 5. Dans l'onglet Tunnel SSH, cliquer sur les boutons "Sur le bureau" et "Au démarrage" dans la section Raccourci (all users) afin d'ajouter un raccourci du programme sur le bureau et permettre au programme de s'ouvrir et de se mettre à jour automatiquement au démarrage de la session Windows.

| SSH Configuration                                                                                                    | – 🗆 X                                                                                                    |
|----------------------------------------------------------------------------------------------------|----------------------------------------------------------------------------------------------------|
| Veuillez compléter la configuration                                                                                      | Gauver les modification                                                                                                    |
| Tunnel SSH Comptes SFTP Centraliser Numérisation                                                                         | Version beta Informations client                                                                                              |
| URL interfaces.omnimed.com  Port 22  Tunnel pour la CMV Port local 5001  Dectination la case des este 7  Port local 5001 | Raccourci (all users)<br>Exécution en tant qu'administrateur requis<br>Sur le bureau Au démarrage<br>Raccourci (Current user) |
| Url de mise à jour<br>bureau.montoubib.ca                                                                                | Sur le bureau Au démarrage                                                                                                    |

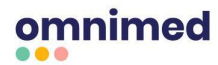

Dans l'onglet Comptes, documenter l'identifiant de numérisation et le mot de passe associé.
 Documenter une ligne pour chaque compte de numérisation.

| SSH Configuration           |                                     |                         |              |                      | _      |            | ×   |
|-----------------------------|-------------------------------------|-------------------------|--------------|----------------------|--------|------------|-----|
| Veuillez comp               | léter la configu                    | iration                 | 🔒 Sau        | ver les modification |        | Quitter 🔀  |     |
| Tunnel SSH Compte           | SFTP Centralise                     | er Numérisation         | Version beta | Informations client  |        |            |     |
| Code utilisateur<br>Windows | Code utilisateur<br>Omnimed CMV/FTP | Mot de passe<br>Omnimed | Dossier      | le numérisation pers | onalis | é (optionn | el) |
| Défaut                      |                                     |                         |              |                      |        |            |     |
|                             | numtest0001                         | *******                 |              |                      |        |            |     |
|                             |                                     |                         |              |                      |        |            |     |
|                             |                                     |                         | _            |                      |        | _          |     |
|                             |                                     |                         | _            |                      |        | _          |     |
|                             |                                     |                         | _            |                      |        | _          |     |
|                             |                                     |                         | _            |                      |        | -          |     |
|                             |                                     |                         |              |                      |        |            |     |

- Laisser la première colonne vide afin que l'ensemble des sessions Windows sur le poste informatique puissent accéder aux comptes configurés (ceci est le mode standard avec compte générique). En option, utiliser la colonne *Code utilisateur Windows* pour associer un compte Omnimed à une session Windows en particulier.
- b. Par défaut, les documents numérisés sont envoyés au répertoire
   C: \scans \PDF-xxxxxx II est possible de modifier le répertoire au besoin en ajoutant un autre répertoire dans la colonne Dossier de numérisation personnalisé.
- 7. **Dans l'onglet SFTP**, cliquer sur le bouton *Installer le service* pour installer le service Windows qui servira au transport des fichiers vers Omnimed. Il est possible de changer le dossier de base **C:\scans\**pour un autre dossier.

| /euillez complé                                                  | ter la configur                                                               | ration                                                                                          | 🕞 🖬 Sau                                                                                     | ver les modification                                                                         |                                           | Quitter 🔀                                           |
|------------------------------------------------------------------|-------------------------------------------------------------------------------|-------------------------------------------------------------------------------------------------|---------------------------------------------------------------------------------------------|----------------------------------------------------------------------------------------------|-------------------------------------------|-----------------------------------------------------|
| nnel SSH Comptes                                                 | SFTP Centraliser                                                              | Numérisation                                                                                    | Version beta                                                                                | Informations clien                                                                           | ıt                                        |                                                     |
| ossier de base à vérifi                                          | er                                                                            |                                                                                                 | Délai                                                                                       | de vérification                                                                              | 20                                        | ~ (sec.)                                            |
| :\scans                                                          |                                                                               |                                                                                                 | Destru                                                                                      | uction des archives                                                                          | 2                                         | v mois                                              |
| Etat actuel du service<br>Nom du service                         |                                                                               | Partie fonct                                                                                    | ionnelle unique                                                                             | ment si démarré e                                                                            | n tant q                                  | u'administra                                        |
| Etat actuel du service<br>Nom du service                         | e nom de service est ut<br>I débute automatiqueme<br>Iscrit. Laissez ce champ | Partie fonct<br>ilisé uniquement por<br>ent par SFTPSV suiv<br>vide si vous utilisez            | ionnelle unique<br>ur des instances m<br>vi du _nom de serv<br>e qu'une seul instan         | <i>ment si démarré e</i><br>iultiples. Prenez note<br>rice un nom, il de<br>nce. le même nor | n tant qu<br>qu'une fo<br>evra être<br>n. | u'administra<br>pis installé ave<br>désinstallé ave |
| Etat actuel du service<br>Nom du service<br>Service non-installé | e nom de service est ut<br>I débute automatiqueme<br>nscrit. Laissez ce champ | Partie fonct<br>ilisé uniquement por<br>ent par SFTPSV suiv<br>vide si vous utilisez<br>Fichier | ionnelle unique<br>ur des instances m<br><i>i</i> i du _nom de serv<br>; qu'une seul instan | ment si démarré e<br>ultiples. Prenez note<br>rice un nom, il de<br>nce. le même nor         | n tant qu<br>qu'une fo<br>evra être<br>n. | u'administra<br>pis installé ave<br>désinstallé ave |

omnimed

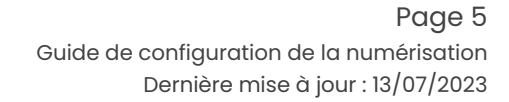

- 8. **L'onglet** *Centraliser* comporte des paramètres avancés à l'usage d'Omnimed seulement. Veuillez ne pas en tenir compte.
- 9. Dans l'onglet Numérisation, sélectionner le numériseur. Les options générales sont déjà présélectionnées par défaut pour une utilisation optimale avec Omnimed. Veuillez choisir un numériseur TWAIN. Notre module de numérisation a été conçu pour le pilote Paperstream Twain de Fujitsu. D'autres modèles pourraient être utilisés, mais nous ne garantissons pas les résultats.

| SSH Configuration                                                                                                    |                                                                                                    | _                                                                              |                           |
|----------------------------------------------------------------------------------------------------|----------------------------------------------------------------------------------------------------|--------------------------------------------------------------------------------|---------------------------|
|                                                                                                    |                                                                                                    | Sauver les modification                                                        | Quitter 🔀                 |
| unnel SSH Comptes SFTP                                                                                                    | Centraliser Numérisation To                                                                                 | oken Version beta                                                              |                           |
| élection du numériseur                                                                                                    |                                                                                                    |                                                                                |                           |
| IP TWAIN                                                                                                    |                                                                                                    | ~                                                                              |                           |
| Options générales                                                                                                    | ☐ Toujours utiliser le plateau<br>☐ Utiliser le dialogue du numé<br>☐ Numériser en arriere plan (c          | PPP couleur<br>riseur PPP Noir et blanc<br>aché)                               | 150     ∨       300     ∨ |
|                                                                                                    | Sauvegarde manuel                                                                                           |                                                                                |                           |
| - Detecter presence de papie<br>fin d'optimiser la taille des page<br>-Noir et blanc toujours par dél<br>-Couleur optionnel avec une r | es numérisées, la résolution et con<br>aut avec une résolution de 300 p<br>ésolution 150 ppp et compression | pression sont gérées par l'application so<br>pp et compression G4FAX.<br>Jpeg. | it:                       |

- 10. Pour terminer, appuyer sur le bouton
- 11. Appuyer sur le bouton

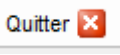

pour sortir de la section SSH Configuration. La

Sauver les modification

configuration est maintenant terminée.

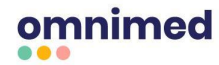

## III. Ouverture du module de numérisation et de la CMV

1. Cliquer sur l'icône Omnimed - CMV sur le bureau de l'ordinateur :

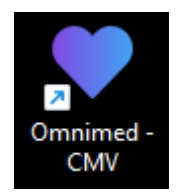

2. Choisir un compte de numérisation :

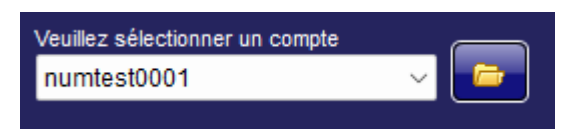

 Appuyer sur "Numérisation automatique" ou "Numérisation manuelle" (permet de modifier les pages avant l'envoi) afin de démarrer le processus de numérisation et les documents seront automatiquement transférés vers la CMV.

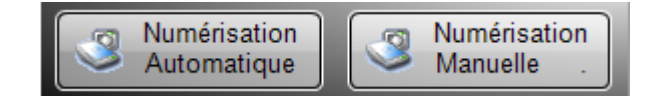

4. Cliquer sur le bouton CMV pour se connecter à la Clinique médicale virtuelle (CMV) :

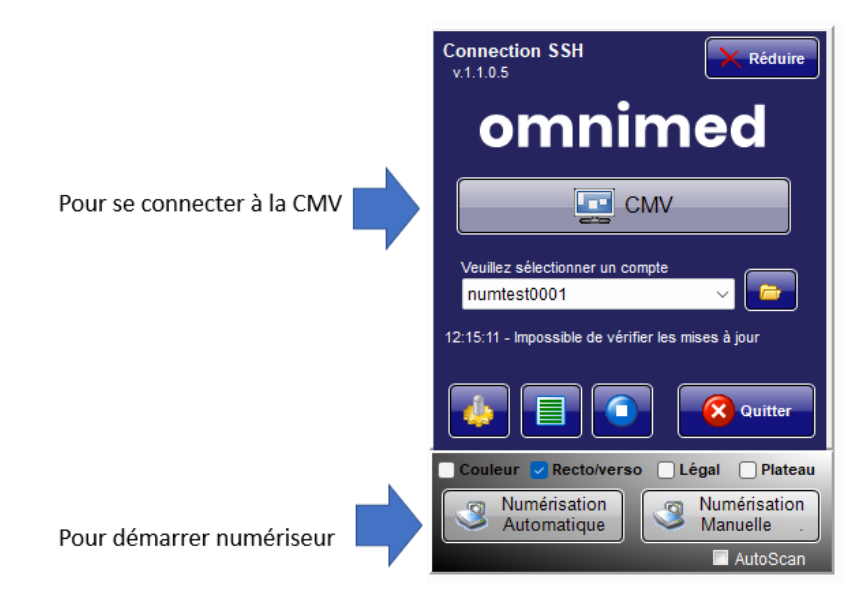

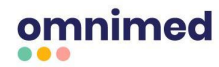

## IV. Mécanique de transfert des documents numérisés

Cette section présente le fonctionnement du transfert des documents numérisés, c'est-à-dire comment le fichier numérisé passe du poste informatique jusqu'au module de numérisation CMV en vue d'être indexé au dossier patient. La compréhension de ce processus est essentielle pour résoudre d'éventuels problèmes de numérisation.

#### Les dossiers et sous-dossiers

Lors de l'installation, lorsque vous exécutez l'application SSH.exe, cette dernière crée **deux dossiers**, soit :

- 1. c: omnimed qui contient les fichiers du programme et;
- 2. *c*: *scans* qui est le dossier de base qui contient des **sous-dossiers** pour chaque compte de numérisation configuré dans l'onglet *Comptes* du menu SSH configuration.

| Recovery | 6/27/2017 12:16 PM | File folder |
|----------|--------------------|-------------|
| 📙 Scans  | 8/29/2017 3:46 PM  | File folder |
| 📕 Users  | 6/27/2017 12:17 PM | File folder |

Ces sous-dossiers sont nommés c: scans PDF-XXXXXX où les X représentent le nom de

l'utilisateur que vous avez entré dans l'onglet Comptes.

| • Thi | s PC > OS (C:) > Scans |                                   | ~ č         |
|-------|------------------------|-----------------------------------|-------------|
| ^     | Name                   | <ul> <li>Date modified</li> </ul> | Туре        |
|       | PDF-xxxxxx             | 8/29/2017 3:46 PM                 | File folder |

Chacun de ces sous-dossiers contient un dossier c: \scans \PDF-XXXXXX \Xfer qui permet le

transfert sur le serveur SFTP et un dossier **c: scans PDF-XXXXXX Archive** qui contient les

documents qui ont déjà été transférés.

| This PC > OS (C·) > Scans > | ΡΠΕ-γγγγγγγ       |             |
|-----------------------------|-------------------|-------------|
| Name                        | Date modified     | Type        |
| Archive                     | 8/29/2017 3:46 PM | File folder |
| 📕 Xfer                      | 8/29/2017 3:46 PM | File folder |

#### **Service Windows**

Le service Windows **Omnimed - STFP service** assure le transfert des documents numérisés du dossier c:\scans\PDF-XXXXXX dans les sous-dossiers *Xfer* et *Archive*.

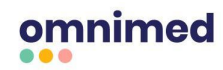

| 鵒 Omnimed - | SFTP service TEST                               | Automatique                  | Système local   |
|-------------|-------------------------------------------------|------------------------------|-----------------|
| •           | Ce service s'exécute nuit et jour, et ce, même  | si personne n'est connecté d | à l'ordinateur. |
| •           | Le service vérifie chaque répertoire toutes les | 20 secondes (par défaut) e   | t met en file   |
|             | d'envoi les types de documents suivants : PD    | F, TIF, JPG, BMP, PNG.       |                 |
| •           | Les documents numérisés sont renommés so        | us la forme AAMMJJ_HHHHM     | MMSSS.PDF afin  |
|             | d'éliminer les caractères spéciaux, accents, n  | ombre de caractères trop é   | levé, etc.      |
|             | ✓ ▲ 20230502_120226004.pdf 2023-                | 05-02 12:02 Document Ac      | dobe 10 Ko      |
|             |                                                 |                              |                 |

## V. Résolution de problèmes fréquents

Voici les problèmes que vous pouvez rencontrer lors du transfert des documents numérisés. En tout temps, les étapes définies dans la section <u>IV. Mécanique de transfert des documents numérisés</u> vous aideront à identifier le problème dans cette liste.

## Les fichiers restent dans C: Scans PDF-XXXXXX

#### Étape 1

Vérifier que le service est bien démarré en cliquant sur le bouton Configuration

Sous l'onglet <u>SFTP</u>, valider l'état du service :

| Le service est démarré                                    |                                                             |                                                                   |                             |
|-----------------------------------------------------------|-------------------------------------------------------------|-------------------------------------------------------------------|-----------------------------|
| ) Démarrer le service                                     | Arrêter le service                                          | · T Installer le service                                          | 🗶 Désinstaller le service   |
| Cet option permet au servio<br>session, pour effectuer le | ce SFTP de se charger au dé<br>transfert des fichiers numér | marrage de l'ordinateur, avant<br>isés dans tous les dossiers des | t l'ouverture de<br>comptes |

#### Étape 2

Valider que le bon compte utilisateur à été choisi avant de numériser les documents.

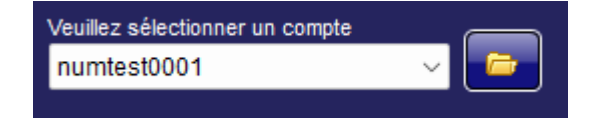

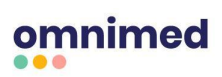

### Les fichiers restent dans « C: Scans PDF-XXXX » et l'extension des fichiers est .PD

#### Étape 1

Consulter les messages d'erreur à partir de la journalisation en cliquant sur le bouton Journalisation

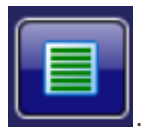

Le message d'erreur *SFTP - Erreur de connexion* apparaît lorsque l'identifiant ou le mot de passe est incorrect ou lorsque l'adresse IP du client est bloquée par le pare-feu.

S'il n'y a pas d'erreur, valider la configuration des noms de répertoire dans le serveur FTP chez Omnimed. Il faudra alors utiliser un client FTP (filezilla) pour s'y connecter avec les informations du compte et vérifier.

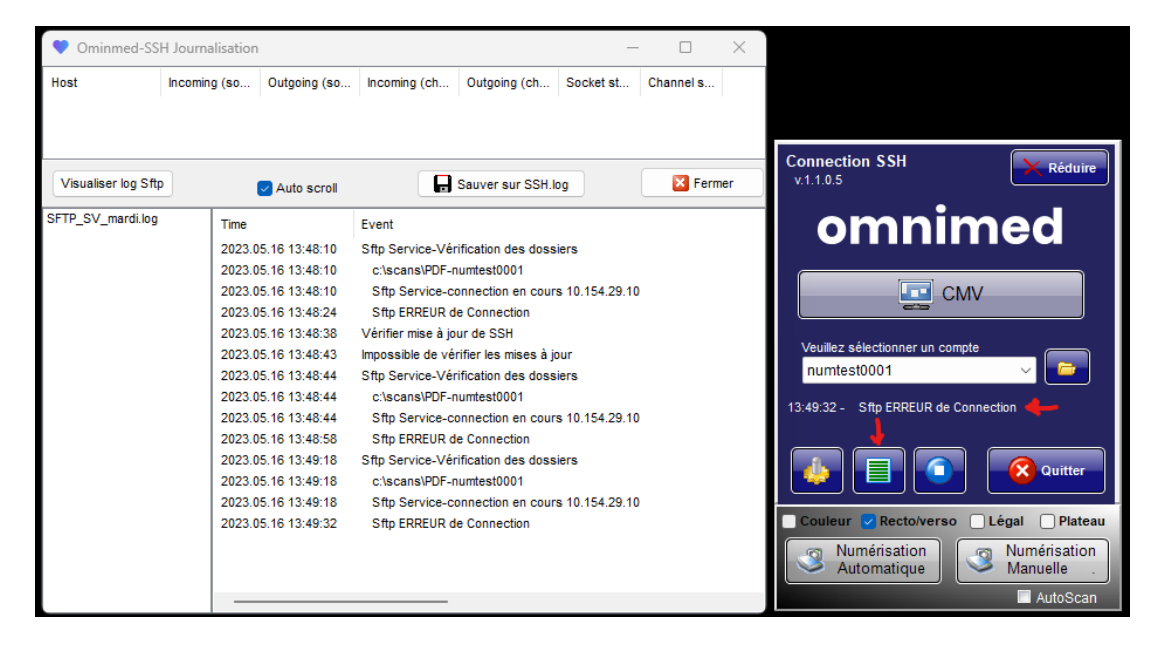

#### Étape 2

Les sécurités doivent permettre aux utilisateurs et au compte du service local d'avoir accès en lecture

et écriture dans le répertoire C:\scans et les sous-dossiers au complet.

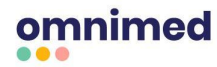

| Propri                                                                                                    | iétés de :                                                                                                    | scans                                                                                      |                                                    |                                                  |            |           | 2                                    |
|----------------------------------------------------------------------------------------------------|----------------------------------------------------------------------------------------------------|--------------------------------------------------------------------------------------------|----------------------------------------------------|--------------------------------------------------|------------|-----------|--------------------------------------|
| Général                                                                                                    | Partage                                                                                                    | Sécurité                                                                                   | Versions pre                                       | écédentes                                        | Person     | naliser   |                                      |
| Nom de l'o                                                                                                    | objet :                                                                                                    | C:\scans                                                                                   |                                                    |                                                  |            |           |                                      |
| Noms de g                                                                                                    | groupes a                                                                                                    | ou d'utilisate                                                                             | eurs :                                             |                                                  |            |           |                                      |
| 🚨 Auth                                                                                                    | enticated                                                                                                    | Users                                                                                      |                                                    |                                                  |            |           |                                      |
| SYS:                                                                                                    | TEM                                                                                                    |                                                                                            |                                                    |                                                  |            |           |                                      |
| 🚨 Admi                                                                                                    | inistrators                                                                                                    | (DESKTOR                                                                                   | P-GNT4V23                                          | Administrate                                     | ors)       |           |                                      |
| Ser User                                                                                                    | s (DESKI                                                                                                    | FOP-GNT4                                                                                   | V23\Users)                                         |                                                  |            |           |                                      |
|                                                                                                    |                                                                                                    |                                                                                            |                                                    |                                                  |            |           |                                      |
|                                                                                                    |                                                                                                    |                                                                                            |                                                    |                                                  |            |           |                                      |
| Pour modi                                                                                                    | ifier les au                                                                                                    | torisations,                                                                               | cliquez sur l                                      | Modifier.                                        |            |           | 🔫 Modifier                           |
| Pour modi                                                                                                    | ifier les au                                                                                                    | torisations,                                                                               | cliquez sur l                                      | Modifier.                                        |            |           | 🍤 Modifier                           |
| Pour modi<br>Autorisatio                                                                                                    | ifier les au<br>ons pour <i>l</i>                                                                                           | itorisations,<br>Authenticate                                                              | cliquez sur l<br>ed Users                          | Modifier.                                        |            | Autoriser | Modifier Refuser                     |
| Pour modi<br>Autorisatio<br>Contrôle                                                                                               | ifier les au<br>ons pour <i>l</i><br>e total                                                                                | itorisations,<br>Authenticate                                                              | cliquez sur I<br>ed Users                          | Modifier.                                        |            | Autoriser | Nodifier                             |
| Pour modi<br>Autorisatio<br>Contrôle<br>Modific                                                                                    | ifier les au<br>ons pour /<br>e total<br>cation                                                                             | itorisations,<br>Authenticat                                                               | cliquez sur I<br>ed Users                          | Modifier.                                        |            | Autoriser | Hodifier                             |
| Pour modi<br>Autorisatio<br>Contrôle<br>Modific<br>Lecture                                                                         | ifier les au<br>ons pour /<br>e total<br>ation<br>e et exécu                                                                | torisations,<br>Authenticate                                                               | cliquez sur I<br>ed Users                          | Modifier.                                        |            | Autoriser | Vodifier                             |
| Pour modi<br>Autorisatio<br>Contrôle<br>Modific<br>Lecture<br>Afficher                                                             | ifier les au<br>ons pour <i>l</i><br>e total<br>ation<br>e et exécu<br>r le contei                                          | torisations,<br>Authenticat<br>Ition<br>nu du dossi                                        | cliquez sur l<br>ed Users                          | Modifier.                                        |            | Autoriser | Vodifier                             |
| Pour modi<br>Autorisatio<br>Contrôle<br>Modific<br>Lecture<br>Afficher<br>Lecture                                                  | ifier les au<br>ons pour /<br>e total<br>sation<br>e et exécu<br>r le conter<br>e                                           | Authenticat<br>Authenticat<br>Ition<br>nu du dossi                                         | cliquez sur l<br>ed Users<br>ier                   | Modifier.                                        |            | Autoriser | Vodifier Refuser                     |
| Pour modi<br>Autorisatio<br>Contrôle<br>Modific<br>Lecture<br>Afficher<br>Lecture<br>Écriture                                      | ifier les au<br>ons pour /<br>e total<br>ation<br>e et exécu<br>r le conter<br>e                                            | itorisations,<br>Authenticati<br>ition<br>nu du dossi                                      | cliquez sur l<br>ed Users<br>ier                   | Modifier.                                        |            | Autoriser | Modifier      Refuser                |
| Pour modi<br>Autorisatic<br>Contrôle<br>Modific<br>Lecture<br>Afficher<br>Lecture<br>Écriture<br>Pour les a<br>Avancé              | ifier les au<br>ons pour /<br>e total<br>ation<br>e et exécu<br>r le conter<br>e<br>e<br>autorisation                       | Authenticate<br>Authenticate<br>Ition<br>nu du dossi                                       | cliquez sur l<br>ed Users<br>ier<br>s et les parar | Modifier.<br>nètres avar                         | ncés, clia | Autoriser | Modifier      Refuser      Avancé    |
| Pour modi<br>Autorisatic<br>Contrôle<br>Modific<br>Lecture<br>Afficher<br>Lecture<br>Écriture<br>Pour les a<br>Avancé.             | ifier les au<br>ons pour /<br>e total<br>ation<br>e et exécu<br>r le conter<br>e<br>e<br>autorisation                       | torisations,<br>Authenticatu<br>Ition<br>nu du dossi<br>ns spéciale                        | cliquez sur l<br>ed Users<br>ier<br>s et les parar | Modifier.<br>nètres avar                         | ncés, cliq | Autoriser | Modifier Refuser                     |
| Autorisatio<br>Contrôle<br>Modific<br>Lecture<br>Afficher<br>Lecture<br>Écriture<br>Pour les a<br>Avancé.                          | ifier les au<br>ons pour /<br>e total<br>ation<br>e et exécu<br>r le conter<br>e<br>autorisation<br><u>ns sur le c</u>      | itorisations,<br>Authenticat<br>Ition<br>nu du dossi<br>ns spéciale<br><u>contrôle d'a</u> | cliquez sur l<br>ed Users<br>ier<br>s et les parar | Modifier.<br>nètres avar                         | ncés, clic | Autoriser | Modifier Refuser                     |
| Pour modi<br>Autorisatio<br>Contrôle<br>Modific<br>Lecture<br>Afficher<br>Lecture<br>Écriture<br><sup>2</sup> our les a<br>Avancé. | ifier les au<br>ons pour /<br>e total<br>ation<br>e et exécu<br>r le conter<br>e<br>e<br>autorisation<br><u>ns sur le c</u> | torisations,<br>Authenticatu<br>ttion<br>nu du dossi<br>ns spéciale<br>contrôle d'a        | cliquez sur l<br>ed Users<br>ier<br>s et les parar | Modifier.<br>mètres avar<br><u>sutorisations</u> | ncés, clic | Autoriser | Modifier  Refuser  Avancé  Appliquer |

Message d'erreur - C: \ Omnimed \ SSH.exe Le fichier ou le répertoire est endommagé ou

#### illisible

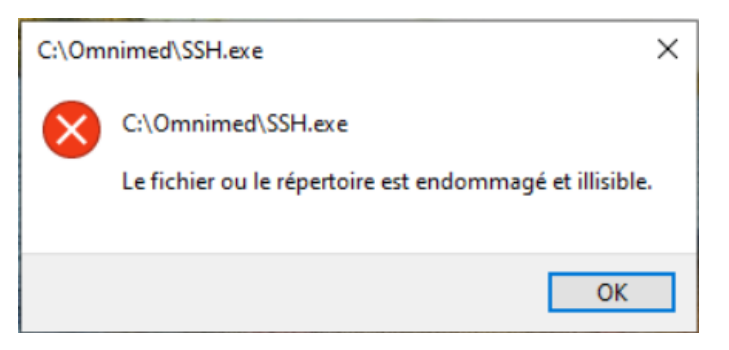

Lors de l'installation, assurez-vous d'exclure les répertoires C:\omnimed et C:\scans de l'antivirus. Autrement, il est possible que l'antivirus bloque les mises à jour et efface les applications de numérisation.

Il faut absolument faire ceci quand on utilise des antivirus commerciaux parce que les programmes que nous produisons n'ont pas de popularité sur Internet puisque c'est fait à l'interne et uniquement pour nos clients.

Une fois le répertoire exclut de l'antivirus, télécharger à nouveau le fichier qui a été bloqué et simplement le redéposer dans le répertoire C:\Omnimed.

## Message d'erreur Sftp ERREUR de connexion SSH protocol erreur 114

En tentant d'accéder à la CMV, le message d'erreur SSH protocol erreur 114 signifie une erreur d'identifiant ou de mot de passe.

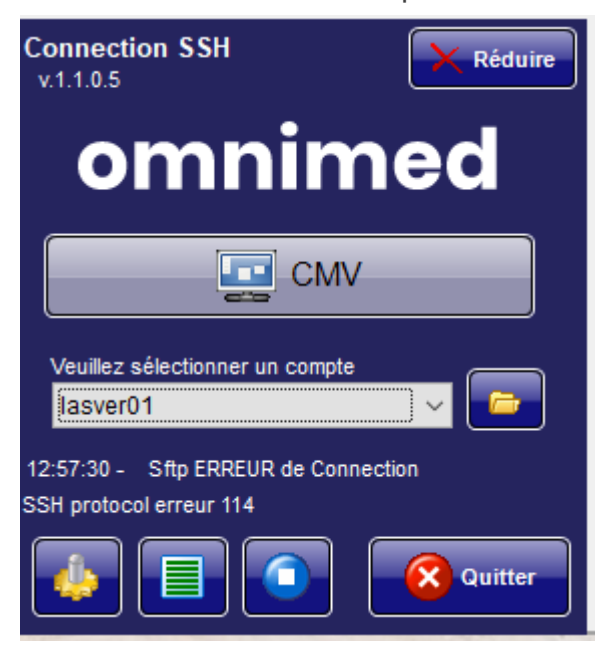

### **Nous contacter**

Si un problème persiste malgré l'application de cette procédure, contactez-nous :

- **Clavardage** : Infobulle bleue dans l'application web d'Omnimed.
- Courriel : <u>support@omnimed.com</u>
- Téléphone : 1888 780-6081 option 1

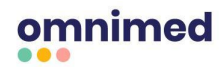